# Delta 软件中的去卷积功能

Delta 软件中可对重叠的峰使用 Lorentzian、Gaussian 线形或两者结合的线形方式 进行拟合。详细操作如下:

①使用 Delta 数据处理器(Processor)或书写板(Data Slate)打开谱图; ②标峰:对需要拟合的峰进行标定;

③如果有重叠峰无法标定的,可以同时按住 Shift, 解除自动识别功能, 在任意位置标峰④;

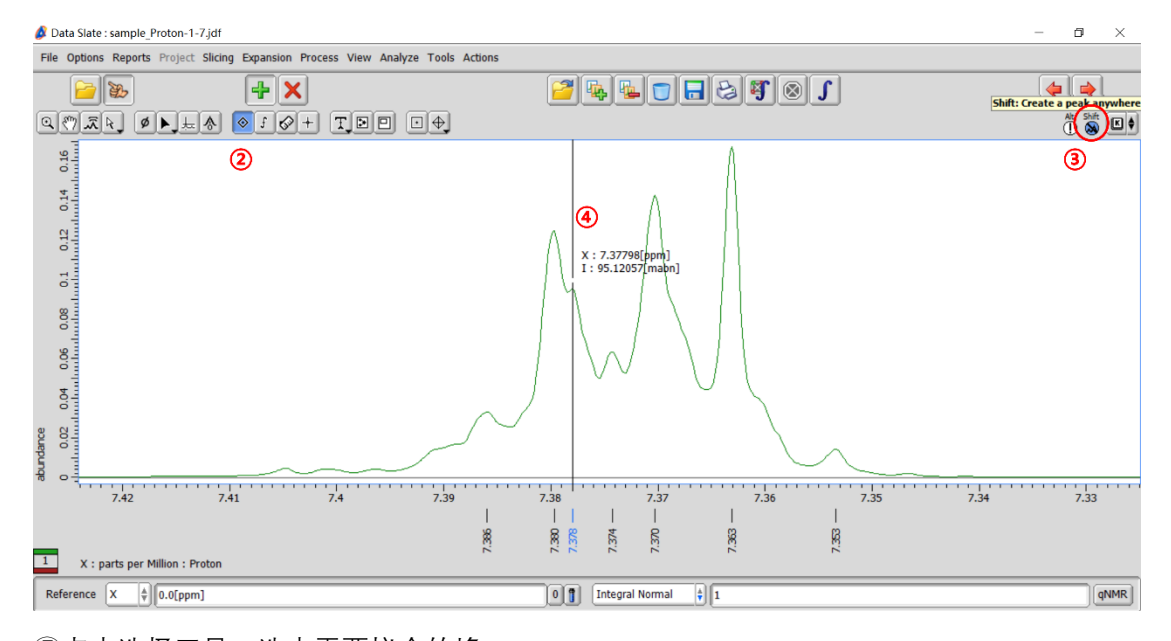

## ⑤点击选择工具,选中需要拟合的峰;

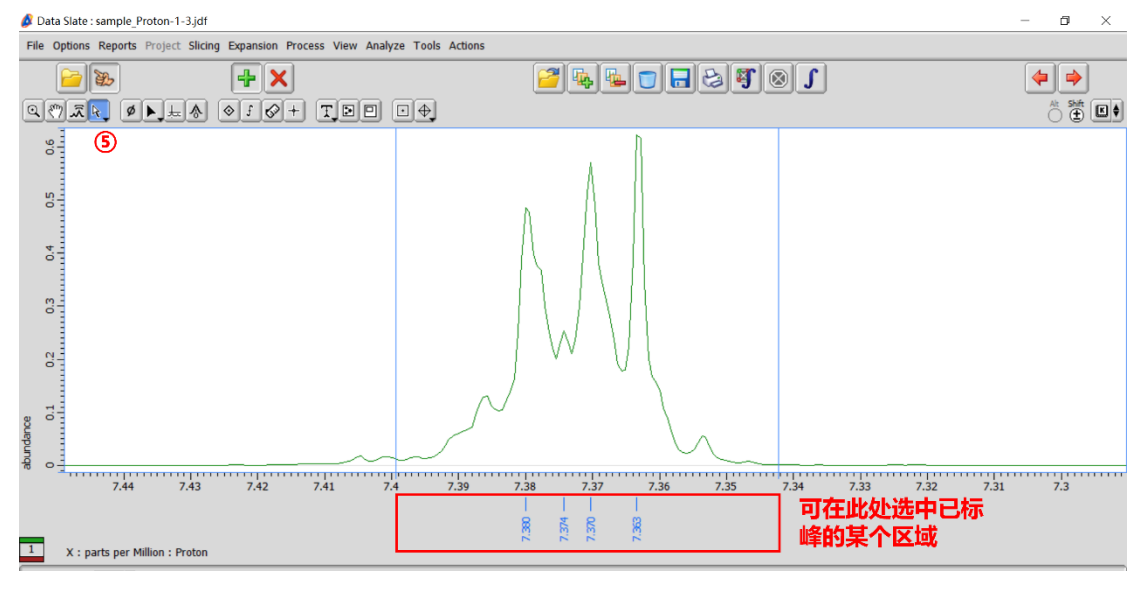

## ⑥点开右侧 K 目录工具按钮,选择拟合方式。

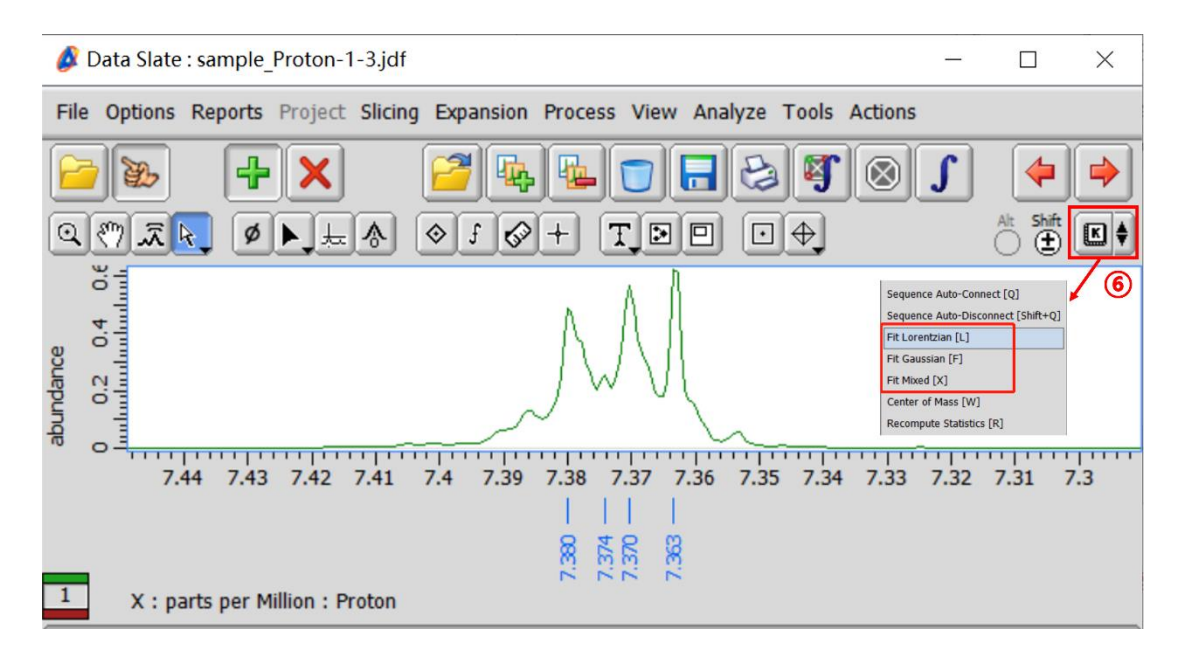

#### ⑦拟合谱图如下图所示

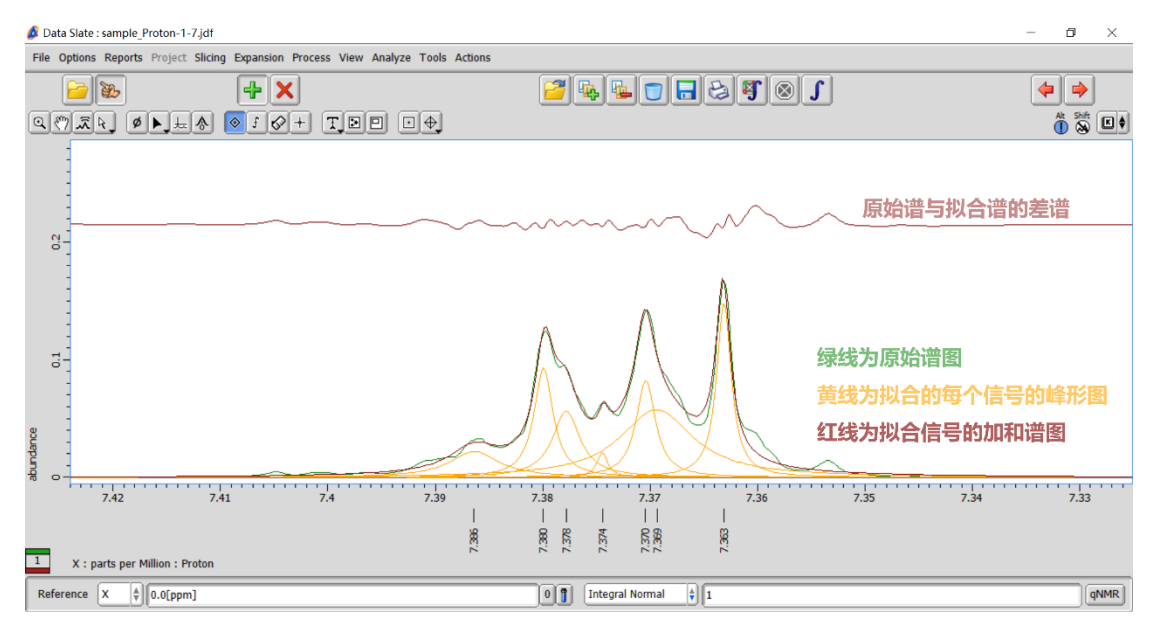

## ⑧查看具体的拟合峰的相关信息可点击上方 Analyze→Peak Spreadsheet 查看。

| Analyze Tools Actions      | , [               | 🙆 Spread S   | heet                                                                                                    |          |        |          |           |           |          |         |         |          | -         |      | ×     |
|----------------------------|-------------------|--------------|----------------------------------------------------------------------------------------------------|----------|--------|----------|-----------|-----------|----------|---------|---------|----------|-----------|------|-------|
| Curve Analysis             |                   | Edit Cell    |                                                                                                    |          |        |          |           |           |          |         |         |          | 8         |      | 5     |
| Kinetics Analysis          |                   | X            | X Fold                                                                                                    | Class    | Normal | Integral | Intensity | Slope     | Offset   | G/L Mix | Protons | Molarity | X Diam/J  | Colo |       |
| J-Coupling Analysis        |                   | [ppm]        |                                                                                                    |          |        |          |           | [abn/ppm] |          |         |         | [mmol/L] | [ppm]     |      |       |
|                            |                   |              | L                                                                                                    | L        | L      | L        | L         | [ L]      | L        | L       | L       | Ĺ        | L         |      |       |
| Quantitative Analysis      |                   | 7.379        | 0                                                                                                    | AD       | 0.330  | 3.325    | 0.382     | 29.838m   | -2.825m  | 0.000   | 1       | 0.330    | 3.545m    |      | ) e   |
| CONT                       |                   | 7.370        | 0                                                                                                    | AD       | 0.189  | 1.898    | 0.354     | 29.838m   | -3.098m  | 0.000   | 1       | 0.189    | 2.180m    | - 6  | i i i |
| CKAFT                      |                   | 7.363        | 0                                                                                                    | AD       | 0.362  | 3.646    | 0.634     | 29.838m   | -3.309m  | 0.000   | 1       | 0.362    | 2.347m    |      |       |
| Peak Spreadsheet           | $\longrightarrow$ | 1000         | , in the second second s | ~~~      | 0.002  | 51010    | 01001     | 251050111 | 51565111 | 0.000   |         | 0.002    | 210 17 11 |      | Gra   |
| Peak Listing Tool          |                   |              |                                                                                                    |          |        |          |           |           |          |         |         |          |           |      | 3     |
| Lineshape Tool             |                   |              |                                                                                                    |          |        |          |           |           |          |         |         |          |           |      |       |
| DEPT/INEPT Analysis        |                   |              |                                                                                                    |          |        |          |           |           |          |         |         |          |           | - 11 |       |
| Signal to Noise Calculator |                   |              |                                                                                                    |          |        |          |           |           |          |         |         |          |           | - 11 |       |
| Transfer Integral Tool     |                   |              |                                                                                                    |          |        |          |           |           |          |         |         |          |           | V    | i .   |
| HBA Tool                   |                   | sample_Proto | on-1-7.jdf                                                                                                    | <u> </u> |        |          |           |           |          |         |         |          |           |      |       |

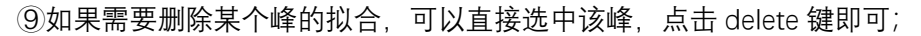

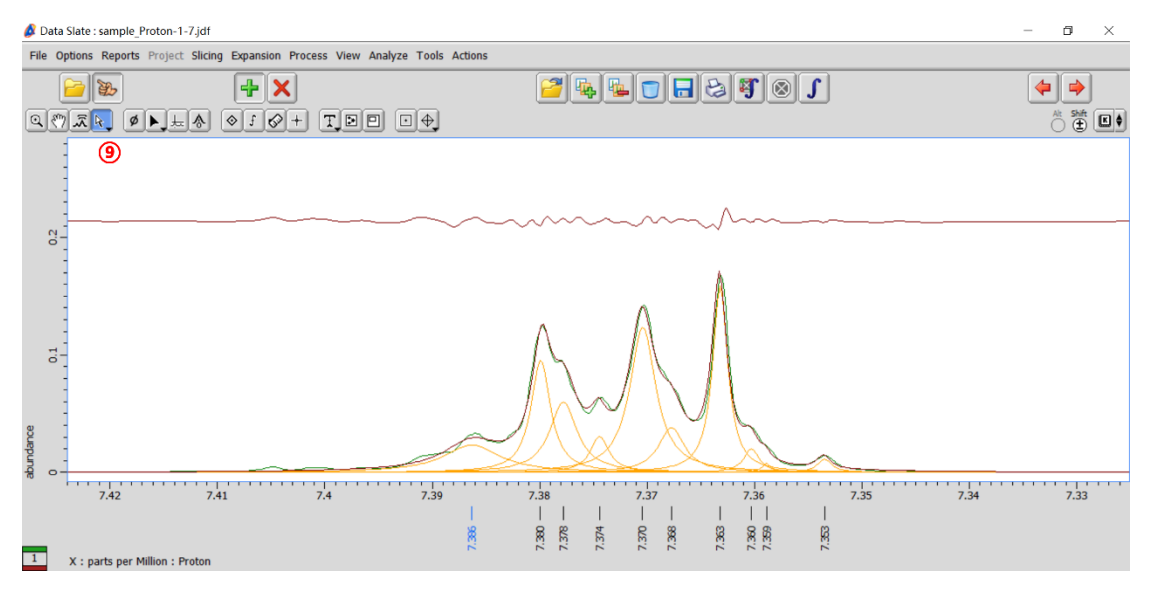

⑩如果需要增加某个峰进行拟合,可点击标峰按钮,继续标峰,标完后再点开 K 工具中选择 拟合方式 (同步骤⑥),即可完成。

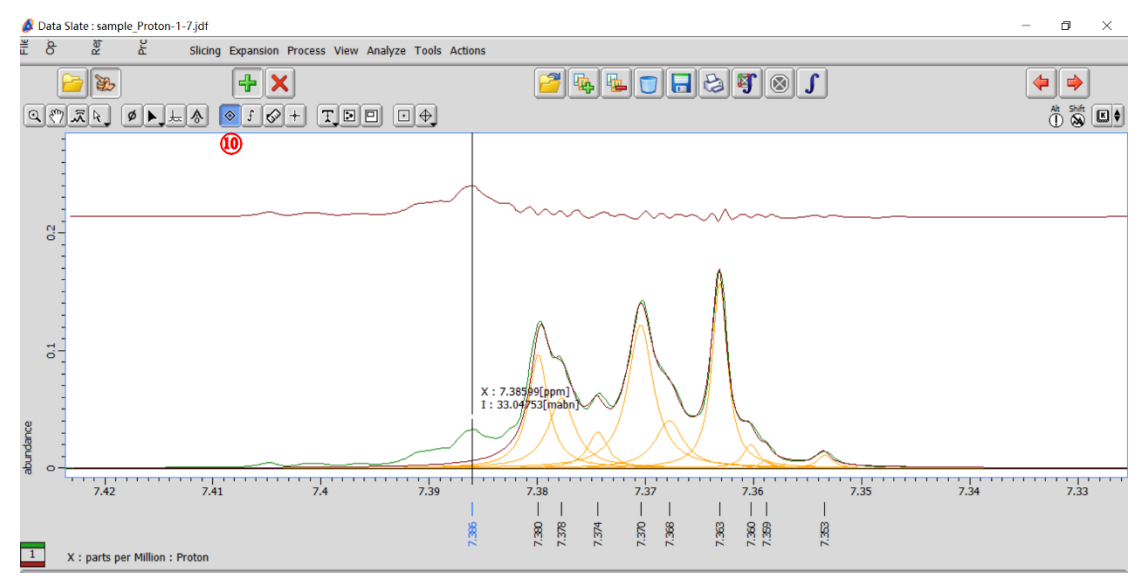

如果需要将拟合峰删除, 或者隐藏拟合的单个峰或加和谱, 可长按鼠标右键 Options→Peaks 进行设置。

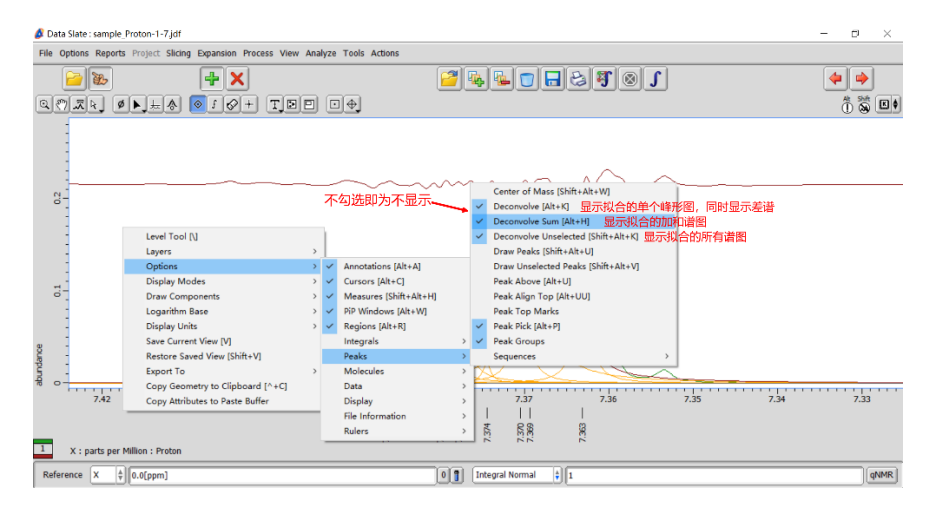

## • 优化拟合结果

可通过修改峰位置、峰强度、半峰宽及 Gauss/Lorentz 线形比例优化拟合的结果。 ①选择需要修改的值,在 Edit Cell 栏 ② 中输入新的数值,按 Enter 键实时查看拟合结果。 ③修改后,长按鼠标右键,勾选 Hold,即可锁定修改后的值;

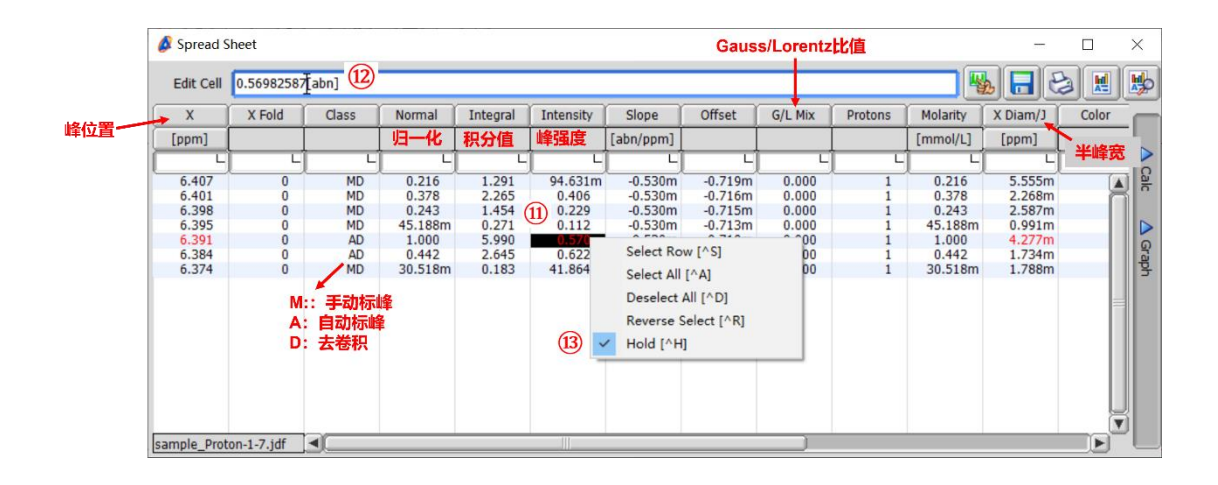